## Member Hub Register for an Account - IFP

This job aid shows the steps to register for an IFP account on the Member Hub

## Step 1

| Log in                            | Hi, welcome to the Bright<br>Health Member Hub.                                                                                                    |  |  |  |
|-----------------------------------|----------------------------------------------------------------------------------------------------|--|--|--|
| test.co-il-primary1               | Log in or create an account to:                                                                                                    |  |  |  |
| Password<br>                      | <ul> <li>Get the scoop on your health plan benefits and<br/>summaries</li> <li>Update your primary care provider (PCP)</li> <li>Find an in-network provider in your neighborhood</li> <li>Track your care and costs from top to bottom</li> <li>To create your account, you'll need the number from your<br/>member ID card.</li> </ul> |  |  |  |
| REGISTER ACCOUNT                  | Don't have your ID card handy?                                                                                                    |  |  |  |
| For polyour username or password? | Individual and Family plan members can use the <u>Member</u><br>ID Lookup to find your Member ID number. For Medicare<br>Advantage members, please contact <u>Member Services</u> .                                                                                                    |  |  |  |

If the member has already received their ID card(s) in the mail, then they are ready to go to Member.BrightHealthPlan.com and select Register Account

| Step 2                                                                                                    |   |  |  |  |
|----------------------------------------------------------------------------------------------------|---|--|--|--|
|                                                                                                    |   |  |  |  |
| To register a new account, you'll need your member ID handy.<br>Please enter the below information exactly as it appears on your<br>card and hit "next". |   |  |  |  |
| Are you a dependent?                                                                                                    |   |  |  |  |
| Member ID                                                                                                    | _ |  |  |  |
| 5                                                                                                    |   |  |  |  |
| First Name                                                                                                    | _ |  |  |  |
|                                                                                                    |   |  |  |  |
| Last Name                                                                                                    |   |  |  |  |
|                                                                                                    |   |  |  |  |
| DOB                                                                                                    |   |  |  |  |
|                                                                                                    |   |  |  |  |
| Format mm/dd/yyyy                                                                                                    |   |  |  |  |
| Bright Health Plan Group Number 💿                                                                                                    |   |  |  |  |
|                                                                                                    |   |  |  |  |
| CANCEL PREVIOUS NEXT                                                                                                    |   |  |  |  |

After acknowleding a Licensing Agreement, the member will enter the Member ID, First/ Last name, Date of Birth, and the Group Number in this section. Select **Next** to move on to the next page

> NOTE: Group number is BHP + state initials. Example: Arizona members Group Number would be "BHPAZ"

## **Member ID Lookup**

| Hi, welcome to the Bright<br>Health Member Hub.                                                                                   |                                                                                                    |                         |        |           |  |  |  |
|----------------------------------------------------------------------------------------------------|----------------------------------------------------------------------------------------------------|-------------------------|--------|-----------|--|--|--|
| Log in or create an account to:                                                                                                   | Member ID Num                                                                                                    | Member ID Number Lookup |        |           |  |  |  |
| <ul> <li>Get the scoop on your health plan benefits and<br/>summaries</li> <li>Update your primary care provider (PCP)</li> </ul> | P pou'n an thorickal and Family plan menter, plassa use the form balow to find your member (D number which will give you access to you<br>Member file and memoryshy) can de dis. |                         |        |           |  |  |  |
| <ul> <li>Find an in-network provider in your neighborhood</li> </ul>                                                              | First Name                                                                                                    | First Name              |        | Last Name |  |  |  |
| <ul> <li>Track your care and costs from top to bottom</li> </ul>                                                                  | John                                                                                                    | nhoL                    |        |           |  |  |  |
| To create your account, you'll need the number from your                                                                          | Date of Birth                                                                                                    |                         |        |           |  |  |  |
| member ID card.                                                                                                    | 01                                                                                                    | 01                      | 1975   |           |  |  |  |
|                                                                                                    | Last Four of Social Security Number                                                                                                    |                         |        |           |  |  |  |
|                                                                                                    |                                                                                                    |                         |        |           |  |  |  |
| Don't have your ID card handy?                                                                                                    |                                                                                                    |                         | Submit |           |  |  |  |
| Individual and Family plan members can use the Member                                                                             |                                                                                                    |                         |        |           |  |  |  |
| ID Lookup to find your Member ID number. For Medicare                                                                             |                                                                                                    |                         |        |           |  |  |  |

If they have not yet received their ID card, they can look the Member ID up on the Log In page under **Member ID Lookup**. This feature is available approximately 6 business days after the initial premium payment has been made. First/Last name, Date of Birth, and last 4 of the SSN are required

<section-header><image>

Create the account details on this page, including Username, Email, Password, and 3 Security Questions. The security questions are especially important so the member can reset their password easily if needed in the future. Select **Next** to complete the registration process

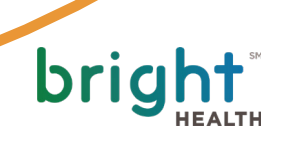